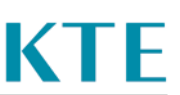

Wie sehe ich als Anmeldeberechtigter oder Vorgesetzter, welche Schulungen der Mitarbeiter besucht hat und welche Schulungen er noch absolvieren muss?

Melden Sie sich in Ihrem Account als Anmeldeberechtigter oder Vorgesetzter an.

| KTE                                           |                                   | FAQ Q Q                                                              |
|-----------------------------------------------|-----------------------------------|----------------------------------------------------------------------|
| Anforderungen                                 |                                   | 🗲 Zupine                                                             |
| NÜTZLICHE KTE-INFOS                           | Alle Anforderungen anzeiger 👻 Nac | h managana kan dan ja                                                |
| > 00 INFORMATION                              | Hier klicken                      | Fagandarit, Lara (246)                                               |
| > 01 JÄHRLICHE UNTERWEISUNGEN                 |                                   | worgesetzter (vg)                                                    |
| > 02 AKTUALISIERUNG FÜR SONST TÄTIGE PERSONEN |                                   | <ul> <li>Fernancial (m. 201)</li> <li>Fernancial (m. 201)</li> </ul> |
| > 03 ARBEITSSICHERHEIT                        |                                   |                                                                      |

Danach klicken Sie bitte auf das Feld "Benutzer" und wählen den Benutzer aus, den Sie zu einer Schulung anmelden möchten.

| Startseite    |                      |                         |
|---------------|----------------------|-------------------------|
| Anforderungen | n Anforderungsreihen | ر<br>آها<br>Zertifikate |
| Benutzer      | Organisationseinheit | Hier klicken            |

Bitte in der Anzeige rechts auf den Pfeil klicken (="mit diesem Benutzer anmelden").

| Startseite > Benutzer        |                                     |         |                 |                    |                             |
|------------------------------|-------------------------------------|---------|-----------------|--------------------|-----------------------------|
| Benutzer                     | Benutzerrolle                       | OE      | Zuordnungsdatum | Letzte Anmeldung 🗸 | Aktiv Funktionen            |
| Mustermann, Max (Max_BA)     | Buchungen (ba)                      | TST     | 12.09.2018      | 20.11.2019 10:05   | 📥 P                         |
| Mustermann, Max (MUSTERMANN) | Mitarbeiter<br>er können Sie den Na | TST     | 14.01.2019      | 10.07.2019 14:35   |                             |
|                              | eingeben, den Sie a                 | nmelder | n wollen.       | Mit diesem Benutze | r anmelden. Daten 1-2 von 2 |

Nun befinden Sie sich in der Rolle des Benutzers. Auf seiner Startseite werden die Schulungen angezeigt, die dem Benutzer zugewiesen sind.

| KTE                                                             | FAQ S                                              | a 💿 -     |
|-----------------------------------------------------------------|----------------------------------------------------|-----------|
| Anforderungen                                                   |                                                    |           |
| NÜTZLICHE KTE-INFOS                                             | Alle Anforderungen anzeigen 👻 Nach Titel sortieren | - 🔳 III Q |
| ✓ 01 JÄHRLICHE UNTERWEISUNGEN                                   |                                                    |           |
| ✓ Jahresunterweisung 2019 (ABSK1)                               |                                                    | _         |
| Jahresunterweisung (ABSK1) 2019                                 | ABGESCHLOSSEN                                      | _         |
| Zertifikat der Jahresunterweisung 2019 wurde bei TST eingegeben | ABGESCHLOSSEN                                      |           |
| ✓ 13 UMWELT                                                     |                                                    |           |
| Gewässerschutz                                                  |                                                    |           |
| ✓ 18 SONSTIGE FUNKTIONEN                                        |                                                    |           |
| Compliance                                                      |                                                    | _         |

Mit einem Klick in das Benutzerprofil unter "Meine Daten" und auf Zertifikate können Sie alle Schulungen einsehen, die der Benutzer in der Vergangenheit absolviert hat. Ebenso ersichtlich sind abgelaufene Zertifikate (rot markiert).

| KTE                                                                     |                               | FAQ Q 🗘 🎐                      |
|-------------------------------------------------------------------------|-------------------------------|--------------------------------|
| Anforderungen                                                           |                               | • Admin (Ad)                   |
| NÜTZLICHE KTE-INFOS                                                     | Alle Anforderungen anzeigen 👻 | Nach Ti 🌑 Mitarbeiter          |
| ✓ 01 JÄHRLICHE UNTERWEISUNGEN                                           | Hier klicken                  | Nützliche KTE-Infos            |
| ✓ Jahresunterweisung 2019 (ABSK1)                                       | ANFORDERUNGSREIHE             | Meine Daten                    |
| Jahresunterweisung (ABSK1) 2019                                         | ABGESCHLOSSEN                 | Abmelden 😃                     |
| Zertifikat der Jahresunterweisung 2019 wurde bei TST eingegeben         | ABGESCHLOSSEN                 | <b>C</b>                       |
| Anforderungen                                                           |                               |                                |
| PROFIL ZERTIFIKATE GRUPPEN ZUGEORDNETE BENUTZERPROFILE TERMINE ARCHI    | / MABNAHMEN MEHR <del>√</del> |                                |
| Ausgestellt von Hier klicken Ausstellungsdatu                           | m Ablaufdatum 🔨 Wi            | iderrufsdatum Funktionen       |
| Gewässerschutz ANFORDERUNG 14.10.2019 12:0                              | Hier kön<br>Ablaufda          | nen Sie nach<br>tum sortieren. |
| Einführung in den Datenschutz - Mitarbeiter ANFORDERUNG 14.10.2019 14:0 | L -                           | - @                            |
| Informationssicherheit I ANFORDERUNG 14.10.2019 14:2                    | L -                           | - 💿                            |
| Jahresunterweisung (ABSK1) 2019 ANRORDERLING 14.10.2019 11:4            | 31.03.2020 23:59              | - 💿                            |
| Atemschutz G26.2 ANFORDERUNG Hier können Sie bestimmte 20.11.2019 08:4  | 21.11.2020 09:57              | - 💿                            |
| Filter                                                                  |                               | Daten 1-5 von 5                |

KTE | TST | Mitarbeiter-Schulungsstand als Anmeldeberechtigter oder Vorgesetzter feststellen